DR. ALVIN'S PUBLICATIONS

## CONFIGURING THE APACHE SPARK SHELL

# IN LOCAL MODE DR. ALVIN ANG

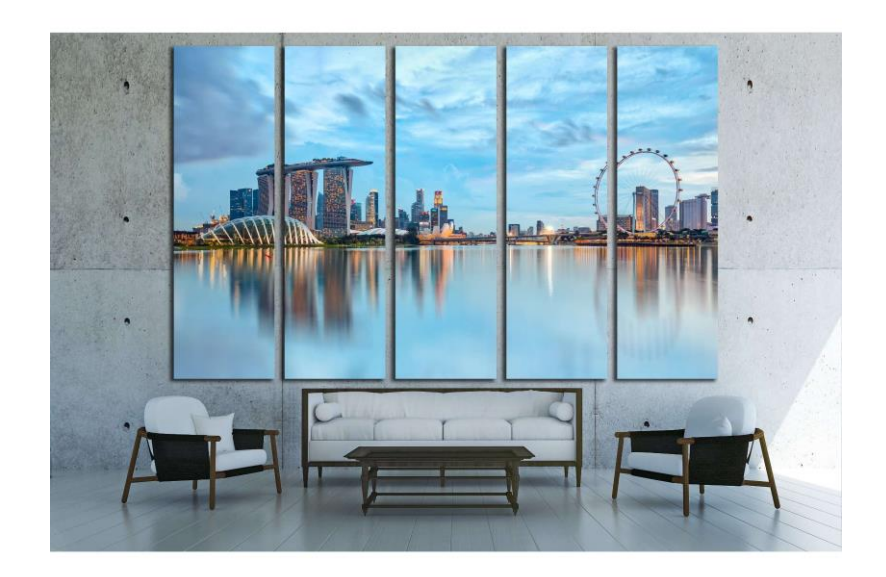

**1** | P A G E

## **CONTENTS**

| Ι.          | Setup your PySpark Shell Configuration3 |
|-------------|-----------------------------------------|
| <i>II</i> . | Start your PySpark in Jupyer Notebook5  |
| A           | Go to Jupyter Notebook6                 |
| В.          | Now go to localhost:40407               |
| C.          | Now click on Executors to take a look   |
| Abo         | ut Dr. Alvin Ang9                       |

## **2** | P A G E

#### I. SETUP YOUR PYSPARK SHELL CONFIGURATION

• First, follow <u>https://www.alvinang.sg/s/Building-a-Apache-Spark-Local-Cluster-on-Windows-by-Dr-Alvin-Ang.pdf</u> to install PySpark fully in your Windows laptop.

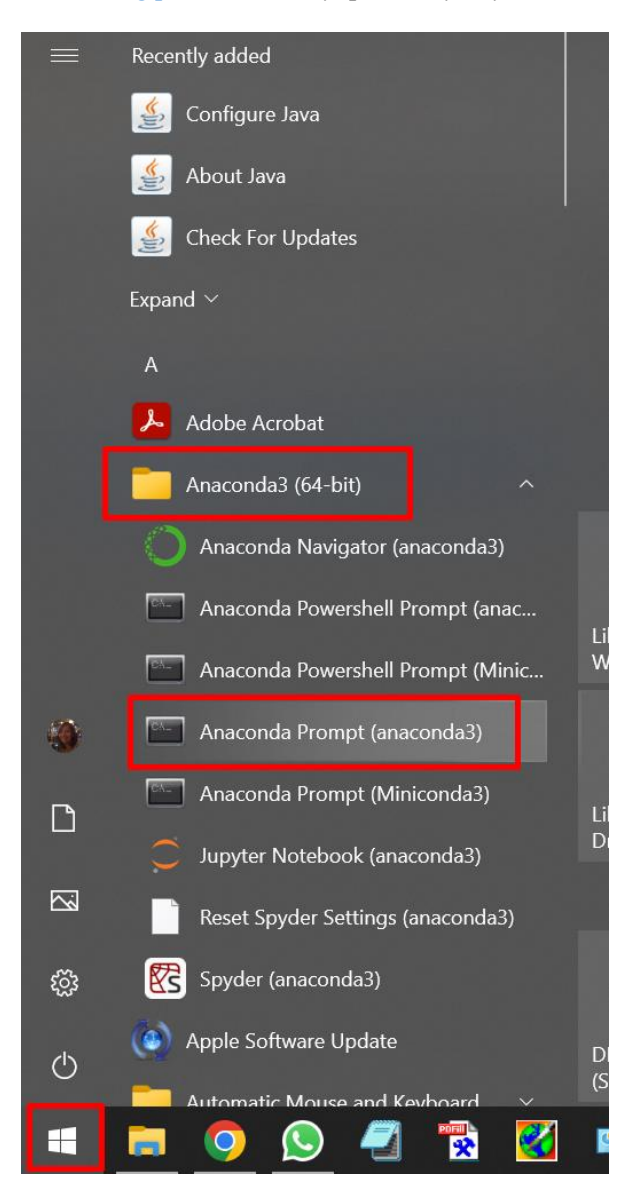

#### **3** | P A G E

| 📟 Anaconda Prompt (anaconda3)                                    |                                                                                                    | ٥ | $\times$ |
|------------------------------------------------------------------|----------------------------------------------------------------------------------------------------|---|----------|
| (base) C:\Users\User>cd C:\Sp                                    | parkProjectFolder first change your directory to your Spark working folder                                                                                                    |   | ^        |
| (base) C:\SparkProjectFolder:<br>Usage: bin\pyspark.cmd [optic   | <pre>&gt;pysparkhelp ons]</pre>                                                                                                    |   |          |
| Options:<br>master MASTER_URL                                    | we are going to use 3 threads on Local Cluster Manager<br>spark://host:port, mesos://host:port_yarn<br>Kss://https://host:port, or local [vefault: local[*]).                                                                                                    |   |          |
|                                                                  | on one of the worker mechanism inside the cluster ("cluster")<br>(Default: client).                                                                                                    |   |          |
| class CLASS_NAME<br>name NAME                                    | Your application's main class (for Java / Scala apps).<br>A name of your application.                                                                                                    |   |          |
| jars JARS                                                        | Comma-separated list of jars to include on the driver<br>and executor classpaths.                                                                                                    |   |          |
| packages                                                         | Comma-separated list of maven coordinates of jars to include<br>on the driver and executor classpaths. Will search the local<br>maven repo, then maven central and any additional remote<br>repositories given byrepositories. The format for the<br>coordinates should be groupId:artifactId:version. |   |          |
| exclude-packages                                                 | Comma-separated list of groupId:artifactId, to exclude while<br>resolving the dependencies provided inpackages to avoid<br>dependency conflicts.                                                                                                    |   |          |
| repositories                                                     | Comma-separated list of additional remote repositories to search for the maven coordinates given withpackages.                                                                                                    |   |          |
| py-files PY_FILES                                                | Comma-separated list of .zip, .egg, or .py files to place on the PYTHONPATH for Python apps.                                                                                                    |   |          |
| files FILES                                                      | Comma-separated list of files to be placed in the working<br>directory of each executor. File paths of these files<br>in executors can be accessed via SparkFiles.get(fileName).                                                                                                    |   |          |
| archives ARCHIVES                                                | Comma-separated list of archives to be extracted into the working directory of each executor.                                                                                                    |   |          |
| conf, -c PROP=VALUE<br>properties-file FILE                      | Arbitrary Spark configuration property.<br>Path to a file from which to load extra properties. If not<br>specified, this will look for conf/spark-defaults.conf.                                                                                                    |   |          |
| -driver-memory MEM<br>driver-java-options<br>driver-library-path | Memory for driver (e.g. 1000M, 2G) (Default: 1024M). We will use 2GB for JVM heap size,<br>Extra Java options to pass to the driver.<br>Extra library path entries to pass to the driver.<br>but by default is set at 1GB which is sufficient                                                          |   | ~        |

Ignore the JVM heap size term for now... or google to find out more...

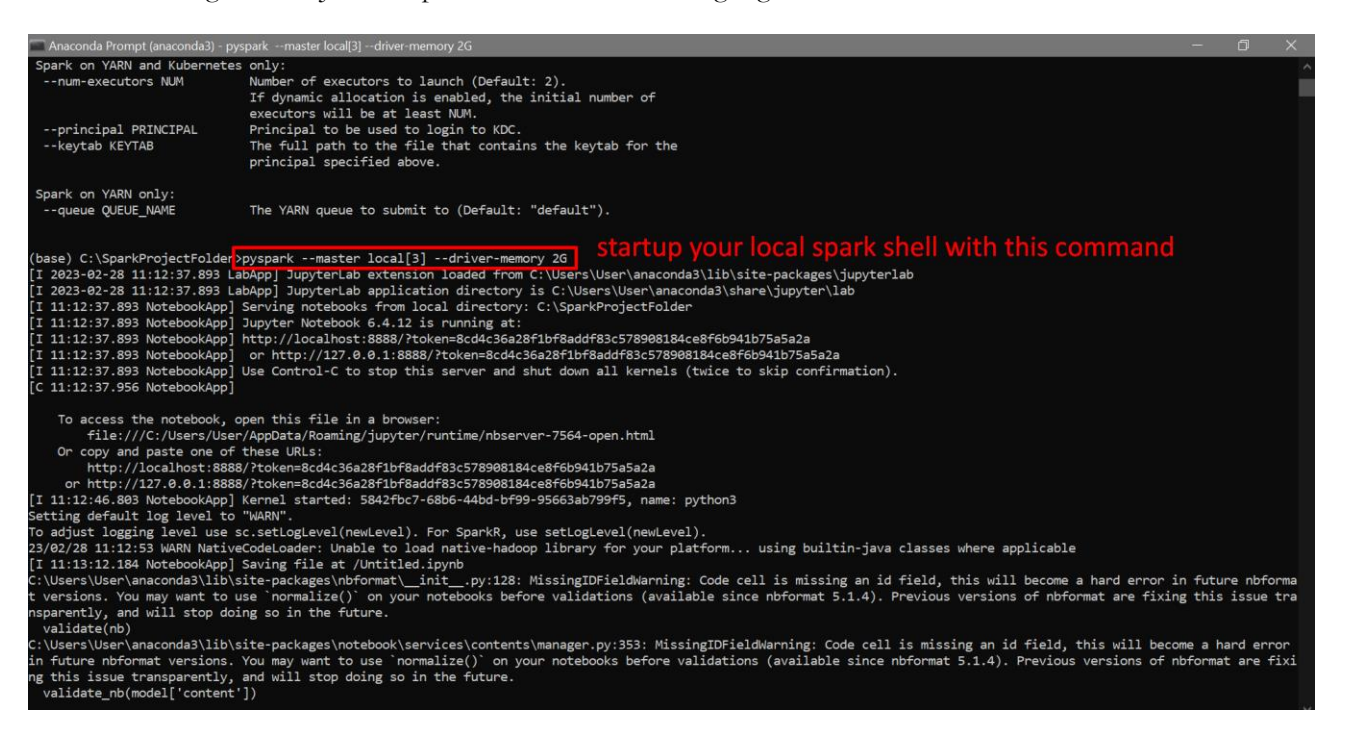

#### 4 | P A G E

#### II. START YOUR PYSPARK IN JUPYER NOTEBOOK

| $\leftrightarrow \rightarrow \mathbf{C}$ ( localhost 8888/tree                                              | 년 ☆ 👽 💩 🗖                      | * 🗆 🛞            |
|----------------------------------------------------------------------------------------------------|--------------------------------|------------------|
| 🕱 Hypothesis Testing 📕 BIG DATA 📲 EXABYTES 📕 studens company w 📕 GCWPL 📕 EBOOKS 🍏 Login — Squarespa 📕 SAFRA | , FOREX TRADING 🔜 PYGAME [] KI | eki - Paint Tool |
| 💭 Jupyter                                                                                                   | Quit                           | Logout           |
| Files         Running         Clusters           Select items to perform actions on them.                   | Upload                         | New -            |
|                                                                                                    | Name 🖢 🕹 Last Modified         | File size        |
| 🗆 🖉 FIRSTTRY.ipynb                                                                                          | 8 days ago                     | 2.97 kB          |
| Click this or start a new ipynb instance                                                                    | Running seconds ago            | 665 B            |

| $\leftarrow$ $\rightarrow$ C $\odot$ local                                                | host:4040/    | jobs/     |            |              |           |                 |             |             |       |           |                 | V 🗞 🖻     | • 🛪 🗆                | 🛞 i      |
|-------------------------------------------------------------------------------------------|---------------|-----------|------------|--------------|-----------|-----------------|-------------|-------------|-------|-----------|-----------------|-----------|----------------------|----------|
| 🗙 Hypothesis Testing                                                                      | BIG DATA      | EXABYT    | ES 🔜 stude | ns company w | . GCWPL   | EBOOKS          | 5 🧳 Login – | – Squarespa | SAFRA | FOREX TRA | DING 📙 PY       | (GAME []] | Kleki - Paint To     |          |
| Sport 3.3.1 Job                                                                           | os Stag       | jes Stora | ge Enviro  | onment E     | Executors |                 |             |             |       |           |                 | PySparl   | <b>«Shell</b> applic | ation UI |
| Spark Jobs <sup>(?)</sup><br>User: User<br>Total Uptime: 2.6 min<br>Scheduling Mode: FIFO |               | go loca   | alhost:    | 4040 a       | ind loo   | k at al         | l jobs      |             |       |           |                 |           |                      |          |
| Event Timeline     Enable zooming                                                         |               |           |            |              |           |                 |             |             |       |           |                 |           |                      |          |
| Executors Added Removed                                                                   |               |           |            |              |           |                 |             |             |       |           |                 |           |                      |          |
| Jobs<br>Succeeded<br>Failed<br>Running                                                    |               |           |            |              |           |                 |             |             |       |           |                 |           |                      |          |
|                                                                                           | 0<br>11:12:53 | 200       | 400        | 600          | 800       | 000<br>11:12:54 | 200         | 400         | 600   | 800       | 000<br>11:12:55 | 200       | 400                  | 600      |

Currently nothing is running because no jobs have been runned...

#### **5** | P A G E

| Jupyter Untitled Last Checkpoint: 13 minutes ago (autosaved)                                                                                                    |
|----------------------------------------------------------------------------------------------------|
| File Edit View Insert Cell Kernel Widgets Help                                                                                                    |
| □     +     ⊗     4     I     ►     Run     I     C     I     Code     ✓                                                                                                    |
| <pre>In [3]: from pyspark import SparkContext, SparkConf sc = SparkContext.getOrCreate() sc</pre>                                                                                 |
| Out[3]:       SparkContext         Spark UI       run these codes in your         Version       Jupyter Notebook         Master       local[3]         AppName       PySparkShell |
| <pre>In [5]: df = spark.read.json("C:/Users/User/Downloads/people.json")</pre>                                                                                                    |
| <pre>In [6]: df.show()</pre>                                                                                                    |
| 1                                                                                                    |

#### A. GO TO JUPYTER NOTEBOOK

The json file is here:

https://www.alvinang.sg/s/people.json

## **6** | P A G E

#### B. NOW GO TO LOCALHOST:4040

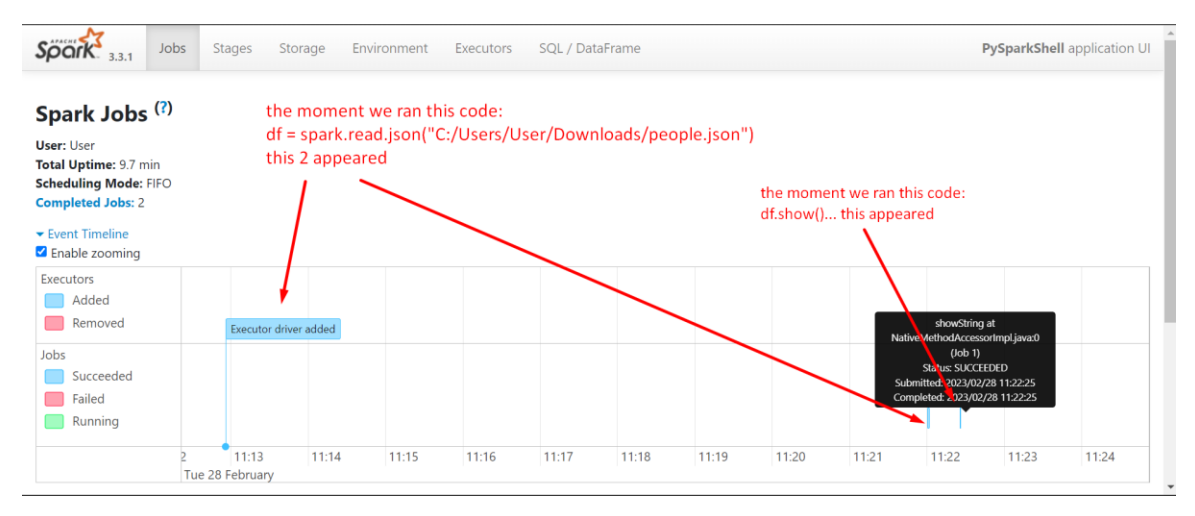

| $\leftrightarrow \rightarrow c$ | 🖸 🕡 loca                   | lhost:4040             |                            |                                  |                  |               |          |          |               |              |              | ê ☆ <b>(</b>          | ) 📀 🗖       | * 🗆 🧃           | ) I |
|---------------------------------|----------------------------|------------------------|----------------------------|----------------------------------|------------------|---------------|----------|----------|---------------|--------------|--------------|-----------------------|-------------|-----------------|-----|
| X Hypothes                      | sis Testing                | BIG DAT                | ia 🔒 exab                  | YTES 📙 stu                       | idens company w. | . GCWPL       | EBOOKS   | 🦏 Logi   | n — Squarespa | SAFRA        | FOREX TRADIN | NG <mark>-</mark> PYG | AME [ 💽 Kle | ki - Paint Tool |     |
| Adde                            | ed<br>oved                 |                        | Executor drive             | er added                         |                  |               |          |          |               |              |              |                       |             |                 |     |
| Jobs<br>Succe<br>Failed<br>Runn | eeded<br>d<br>ning         |                        |                            |                                  |                  |               |          |          |               |              |              |                       |             |                 |     |
|                                 |                            | 2<br>Tue 28            | 11:13<br>February          | 11:14                            | 11:15            | 11:16         | 11:17    | 11:18    | 11:19         | 11:20        | 11:21        | 11:22                 | 11:23       | 11:24           |     |
| ▼ Comple Page: 1                | eted Jobs                  | <sub>(2)</sub> U       | may                        | tally t                          | he job:          | S             |          |          |               | 1 Pages. Ju  | mp to 1      | . Show 1              | 00 items i  | n a page. G     | òo  |
| Job Id 🔻                        | Descriptio                 | n                      |                            |                                  | :                | Submitted     |          | Duration | Stages: Suco  | ceeded/Total | Tasks (fo    | r all stages)         | : Succeeded | /Total          |     |
| 1                               | showString<br>showString   | at Native<br>at Native | MethodAcce                 | essorImpl.java<br>essorImpl.java | 1:0<br>1:0       | 023/02/28 11  | :22:25 0 | ).2 s    | 1/1           |              | /            |                       | 1/1         |                 |     |
| 0                               | json at Nat<br>json at Nat | iveMetho<br>iveMetho   | dAccessorIm<br>dAccessorIm | pl.java:0<br>pl.java:0           |                  | 2023/02/28 11 | :21:59 2 | ? s      | 1/1           |              |              |                       | 1/1         |                 |     |
| Page: 1                         |                            |                        |                            |                                  |                  |               |          |          |               | 1 Pages. Ju  | mp to 1      | . Show 1              | 00 items i  | n a page. G     | io  |

## 7 | P A G E

| oork 3.    | Jobs          | Stages Stor             | age Envir    | ronment | Executors       | SQL / DataFr    | ame               |                  |                        |           |                 | PySparkS         | hell applicati |
|------------|---------------|-------------------------|--------------|---------|-----------------|-----------------|-------------------|------------------|------------------------|-----------|-----------------|------------------|----------------|
| ecuto      | rs            |                         |              |         |                 |                 |                   |                  |                        |           |                 |                  |                |
| ow Additio | onal Metrics  |                         |              |         |                 |                 |                   |                  |                        |           |                 |                  |                |
| nmary      |               |                         |              |         |                 |                 |                   |                  |                        |           |                 |                  |                |
|            | RDD<br>Blocks | Storage<br>Memory       | Disk<br>Used | Cores   | Active<br>Tasks | Failed<br>Tasks | Complete<br>Tasks | Total<br>Tasks 💧 | Task Time<br>(GC Time) | Input     | Shuffle<br>Read | Shuffle<br>Write | Excluded       |
| ctive(1)   | 0             | 30.1 KiB / 912.3<br>MiB | 0,9 B        | 3       | 0               | 0               | 2                 | 2                | 18 min (0.4 s)         | 1.6 MiB   | 0.0 B           | 0.0 B            | 0              |
| ead(0)     | 0             | 0.0 B / 0.0 B           | 0.0 B        | 0       | 0               | 0               | 0                 | 0                | 0.0 ms (0.0 ms)        | 0.0 B     | 0.0 B           | 0.0 B            | 0              |
| otal(1)    | 0             | 30.1 KiB / 912.3<br>MiB | 0.0 B        | 3       | 0               | 0               | 2                 | 2                | 18 min (0.4 s)         | 1.6 MiB   | 0.0 B           | 0.0 B            | 0              |
| cutors     |               |                         | have 3       | 2 thro  | ads hu          | t svsta         | m only s          | hows 1           | 1 driver (             | whic      | h is also       | the ev           | ecuto          |
| IOW 20     | ٥             | entries                 | nave .       |         | aus bu          | it syste        | in only 5         | 110 003 1        | Lanver                 | write     | 1115 0150       | Search:          | ccuto          |
|            |               |                         |              |         |                 |                 | ative Follod      | Complete         | Ta<br>Ti               | nsk<br>me | Chuff           | la Chuffla       | _              |

#### C. NOW CLICK ON EXECUTORS TO TAKE A LOOK...

### **8** | P A G E

#### ABOUT DR. ALVIN ANG

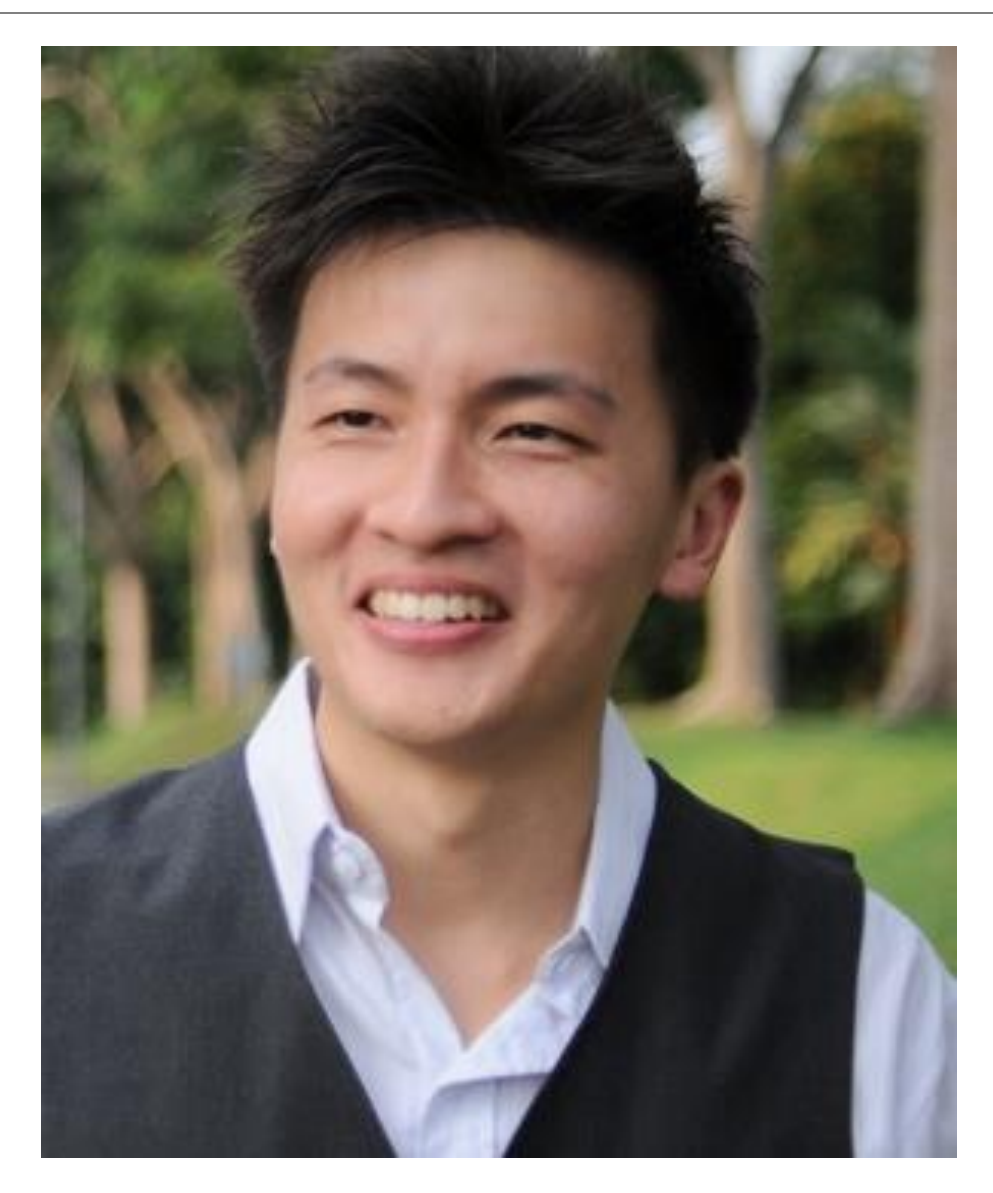

Dr. Alvin Ang earned his Ph.D., Masters and Bachelor degrees from NTU, Singapore. He is a scientist, entrepreneur, as well as a personal/business advisor. More about him at <u>www.AlvinAng.sg</u>.

#### **9** | P A G E